## Instellen Microsoft 365 connector ZorgDomein Secure Mail

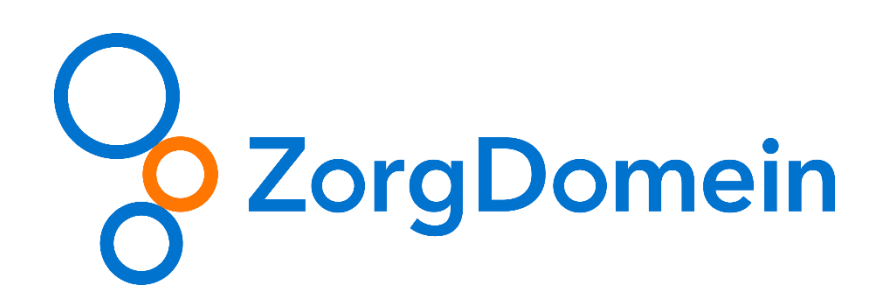

## Instellen Microsoft 365 connector

**Stap 1:** Navigeer in de browser naar het Exchange beheercentrum via <u>https://admin.exchange.microsoft.com</u> en log hier in met een account die voldoende rechten heeft om een Connector aan te maken.

**Stap 2:** Navigeer in het linkermenu naar "Mail flow" en vervolgens in het submenu naar "Connectors" en klik vervolgens op "+ Add a connector"

**Stap 3:** Doorloop vervolgens de stappen van het opzetten van de connector aan de hand van onderstaande plaatjes:

Scherm 1: Kies hier voor "Partner organization" Add a connector

| •     | New connector                                                          |                                                                                                    |
|-------|------------------------------------------------------------------------|----------------------------------------------------------------------------------------------------|
| 0     | Name                                                                   | New connector                                                                                                    |
| 0-0-0 | Authenticating sent email<br>Security restrictions<br>Review connector | Specify your mail flow scenario, and we'll let you know if you need to set up a connector.  Connection from  Office 365  Vour organization's email server  Partner organization  Office 365  Office 365 |
|       |                                                                        |                                                                                                    |
|       |                                                                        |                                                                                                    |
|       |                                                                        |                                                                                                    |
|       |                                                                        |                                                                                                    |
|       | Next                                                                   | l i i i i i i i i i i i i i i i i i i i                                                                                                    |

## S

Scherm 2: Geef de Connector een naam zodat je in 1 oog opslag kunt zien waar deze voor bedoeld is (bijvoorbeeld ZorgDomein Secure Mail)

| Ad | a connector               |      |                                                                                                |
|----|---------------------------|------|------------------------------------------------------------------------------------------------|
| 0  | New connector             |      | Connector name                                                                                 |
|    | Naire                     |      |                                                                                                |
| 0  | Authenticating sent email |      | This connector allows your partner organization or service provider to send messages to Office |
| Ó  | Security restrictions     |      | sos secureiy.                                                                                  |
| 0  | Review connector          |      | ZorgDomein Secure Mail                                                                         |
|    |                           |      | Description                                                                                    |
|    |                           |      |                                                                                                |
|    |                           |      |                                                                                                |
|    |                           |      | What do you want to do after connector is saved?                                               |
|    |                           |      | Z Turn it on                                                                                   |
|    |                           |      |                                                                                                |
|    |                           |      |                                                                                                |
|    |                           |      |                                                                                                |
|    |                           |      |                                                                                                |
|    |                           |      |                                                                                                |
|    |                           |      |                                                                                                |
|    |                           |      |                                                                                                |
|    |                           |      |                                                                                                |
|    |                           |      |                                                                                                |
|    |                           |      |                                                                                                |
|    |                           | Back | Next                                                                                           |
|    |                           |      |                                                                                                |

Scherm 3: Vul hier "zorgdomein.nl" in en druk op de +

| Add a connector                                 |                                                                                                    |
|-------------------------------------------------|----------------------------------------------------------------------------------------------------|
| <ul> <li>New connector</li> <li>Name</li> </ul> | Authenticating sent email                                                                                                    |
| Authenticating sent email                       |                                                                                                    |
| Security restrictions                           | How do you want Office 365 to identify your partner organization?<br>Office 365 will only accept messages through this connector if your partner organization can be |
| Review connector                                | By verifying that the sender domain matches one of the following domains:   Example: * or *.contoso.com or *.con                                                     |
|                                                 |                                                                                                    |
|                                                 | Back Next                                                                                                    |

## S

Scherm 4: Schakel de checkbox in met de optie "Reject email messages if they aren't sent over TLS"

| Add a connector           |                                                                                                    |
|---------------------------|----------------------------------------------------------------------------------------------------|
| New connector             | Socurity rostrictions                                                                                                    |
| Authenticating sent email | Security restrictions                                                                                                    |
| Security restrictions     | What security restrictions do you want to apply?                                                                                    |
| Review connector          | And require that the subject name on the certificate that the partner uses to authenticate with Office 365 matches this domain name |
|                           | Reject email messages if they aren't sent from within this IP address range                                                         |
|                           |                                                                                                    |
|                           |                                                                                                    |
|                           |                                                                                                    |
|                           |                                                                                                    |
|                           |                                                                                                    |
|                           |                                                                                                    |
|                           |                                                                                                    |
|                           |                                                                                                    |
|                           |                                                                                                    |
|                           | Back Next                                                                                                    |

Scherm 5: Controleer alle ingevulde gegevens en druk op "Create connector"

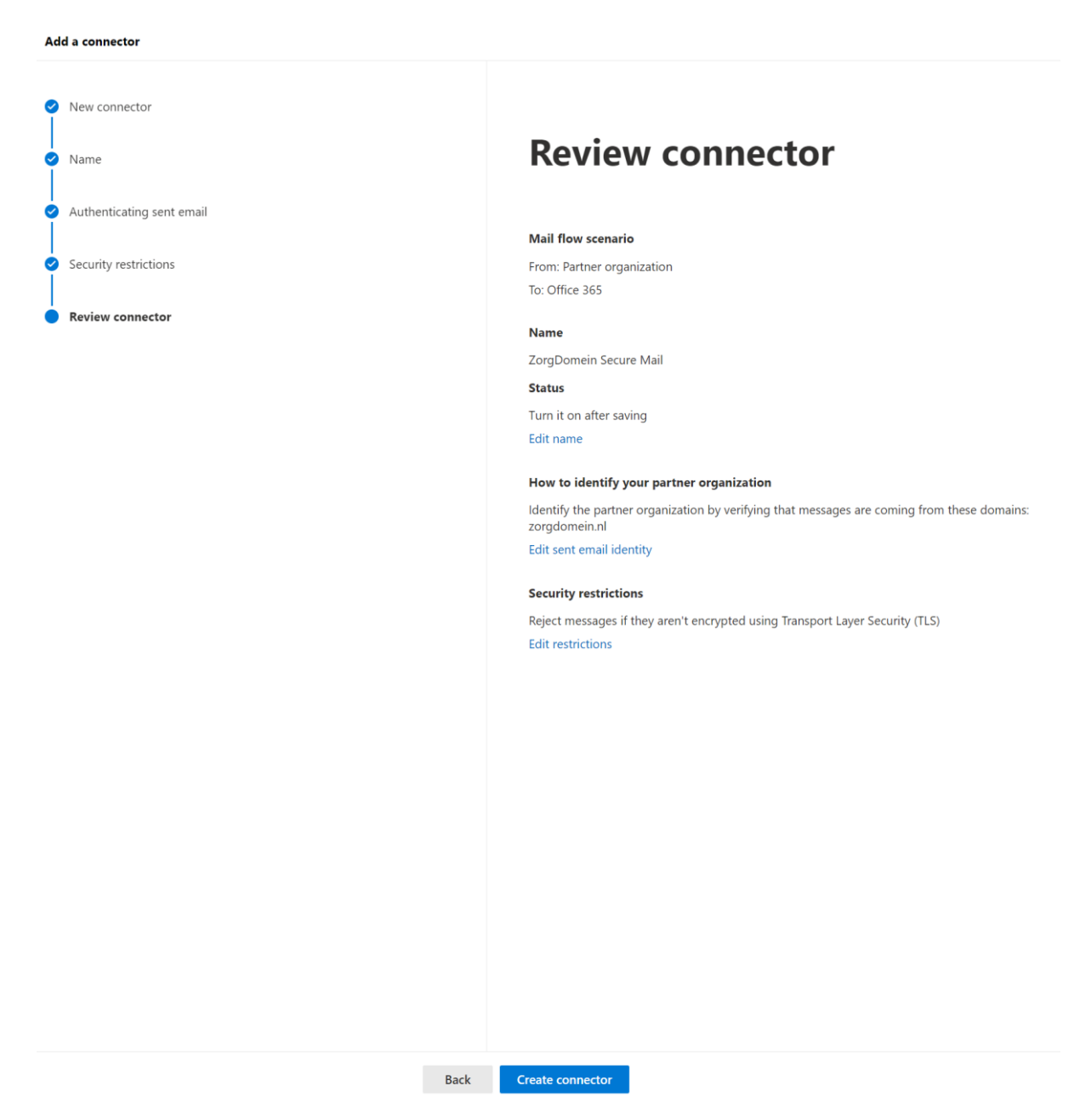